## Ročni vnos odtegljaja

Zadnja sprememba 17/12/2024 3:15 pm CET

Navodilo se nanaša na ročni vnos odtegljaja delodajalca na posameznem obračunu plače. V tem primeru lahko uporabimo vrsto izplačila > drugi odtegljaji. Najpogosteje pride ta možnost v poštev v primeru odtegljaja po številu dni (npr. obračun malic ali najemnin).

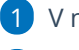

2

1 V meniju Plače > obračun Plač.

Na drugem koraku obračuna plače dodamo obračunsko vrstico z Vrsto

izplačila > Drugi odtegljaji in vpišemo:

- Opis odtegljaja.
  - V primeru vpisa opisa odtegljaja s korenom besede "član", "preživni", "zavar", "izvr" ali "davek" nas program opozori na uporabo druge vrste izplačila oziroma vnosa samodejnega odtegljaja na delavcu.
- Število enot (npr. število dni).
- Na enoto (znesek na enoto).
- Odstotek.
- Program samodejno izračuna znesek. Znesek lahko ročno
  - popravimo.
- Kliknemo Potrdi.

| Dodajanje obračunske vrstice |                  |                                                                                                   |  |  |
|------------------------------|------------------|---------------------------------------------------------------------------------------------------|--|--|
| Vrsta izplačila:             | Drugi odtegljaji | ~                                                                                                 |  |  |
| Opis:                        | zavar            | 0                                                                                                 |  |  |
| Število enot:                | 1                | Se odtegljaj ponavlja iz meseca v mesec? Vnesite                                                  |  |  |
| Na enoto:                    | 150,00           | ga enkrat v šifrant delavcev in Minimax bo ga bo<br>samodejno obračunal pri naslednjih obračunih. |  |  |
| Odstotek:                    | 100              |                                                                                                   |  |  |
| Znesek:                      | 150,00           |                                                                                                   |  |  |
|                              |                  |                                                                                                   |  |  |
|                              |                  | 🗎 Potrdi 🛛 🗙 Opusti                                                                               |  |  |

## Kaj program pripravi?

Program pripravi temeljnico in poknjiži znesek odtegljaja na konto 2510 v breme in konto 2820 v dobro.

Na plačilni listi je prikazana vrsta izplačila Drugi odtegljaji.

## minimax

| Skupaj odtegljaji            |       |              | -300,00 |
|------------------------------|-------|--------------|---------|
| Drugi odtegljaji - Najemnina | 30,00 | 10,00 100,00 | -300,00 |
|                              |       |              |         |

Program **NE** pripravi plačilnega naloga.

Preverite še kako vnesemo odtegljaj na delavcu (npr. kredit).